# VISION TECH

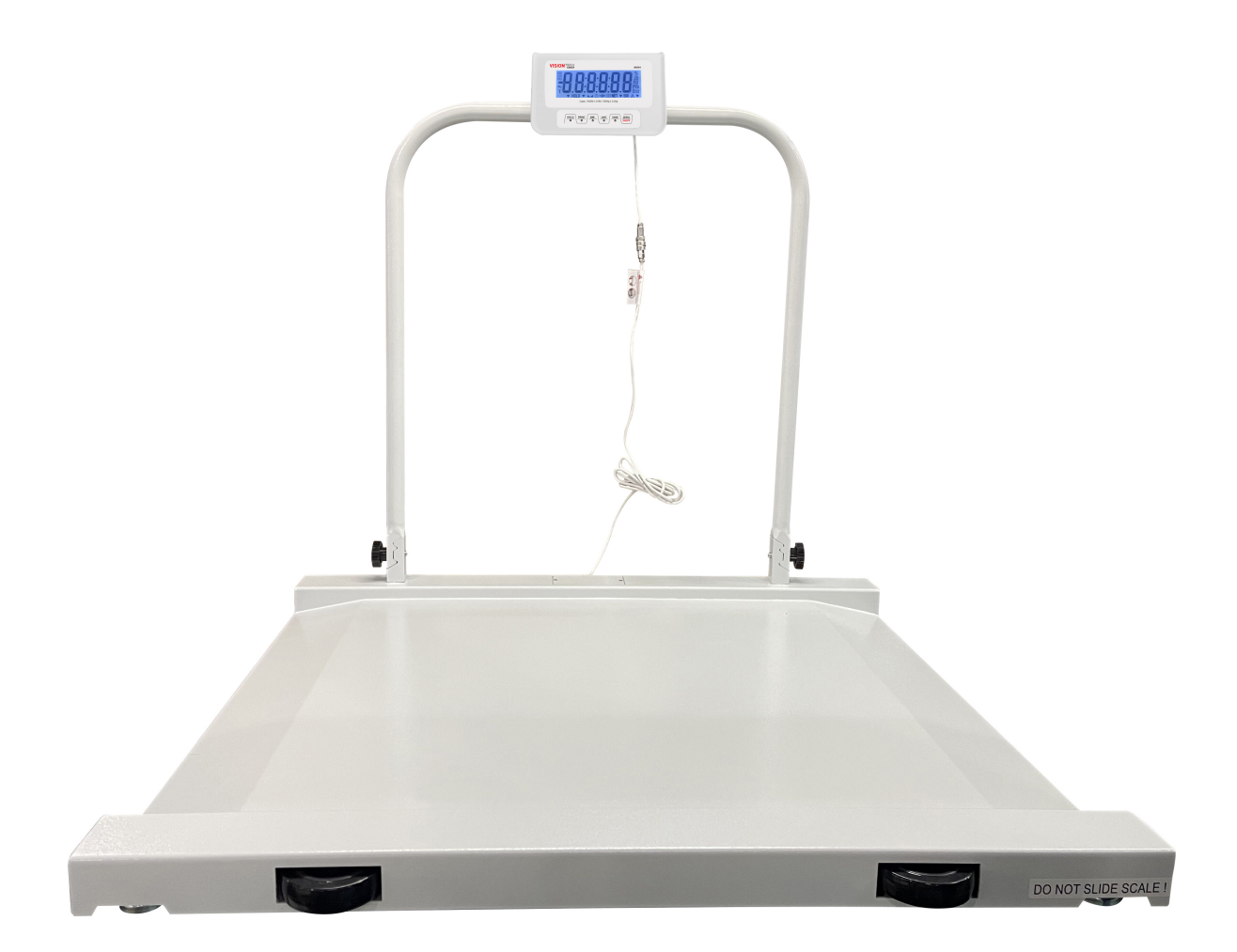

# **MVW1 Operation Manual**

Contects subject to change without notice

Version 1.0

# TABLE OF CONTENTS

| 1. Warnings                          | 2  |
|--------------------------------------|----|
| 2. Introduction                      | 3  |
| 2.1. Unpacking                       | 3  |
| 2.2. General Installation Guidelines | 3  |
| 2.2.1 Scale Installation             |    |
| 2.2.2 Levelling the Scale            | 4  |
| 2.3. Powering ON/OFF the Scale       | 4  |
| 2.4. Error Codes                     | 4  |
| 2.5. Front Panel and Keys            | 4  |
| 2.5.1. Display Annunciators          | 5  |
| 2.5.2. Operation Keys                | 5  |
| 3. Scale Operation                   | 6  |
| 3.1. Simple Weighing                 | 6  |
| 3.2. Tare Weighing                   | 6  |
| 3.3. Changing Units                  | 6  |
| 3.4. BMI Function                    | 7  |
| 3.5. Print Function (Com Ports)      | 7  |
| 3.6. Hold Function                   | 7  |
| 3.6.1 Automatic Hold Mode (Default)  | 8  |
| 3.6.2. Average Hold Mode             | 8  |
| 3.6.3. Manual (Toggle) Hold Mode     | 9  |
| 4. Menus                             |    |
| 4.1. User Menu                       | 10 |
| 4.1.1 User Options                   |    |
| 4.2. Diagnostics                     | 13 |
| 4.2.1 Test Menu                      | 14 |
| 4.2.2 Misc Menu                      | 14 |
| 4.3. Calibration Menu                | 15 |
| 4.3.1 Calibration Options            |    |
| 4.3.2. Calibration Procedure         |    |
| 4.4. Service Configuration Menus     | 16 |
| 4.4.1 Configuration Options          | 17 |
| 5. Specifications                    | 20 |
| Appendix - Print Out Formats (FMT)   | 20 |

# 1 Warnings

# 1.1 Safe installation

#### THE EQUIPMENT CONTAINS NO USER SERVICEABLE COMPONENTS.

Installation and maintenance of the equipment must only be carried out by trained and authorized personnel.

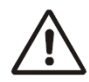

#### **Electrical installation**

The mains lead must be connected to a supply outlet with a protective earth contact. The electrical supply at the socket outlet must provide over current protection of an appropriate rating.

For your protection all mains (110V or 230V) equipment used out of doors or in wet or damp conditions should be supplied from a correctly fused source and protected by an approved ground fault protection device (RCD, GFCI etc.)

IF IN DOUBT SEEK ADVICE FROM A QUALIFIED ELECTRICIAN.

#### Routine maintenance

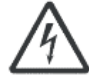

To avoid the possibility of electric shock or damage to the machine, always switch off the machine and isolate from the power supply before carrying out any routine maintenance. To avoid the risk of the machine falling, where applicable, ensure that it is placed securely on a flat and level surface.

# 1.2 Safe use

#### Caution - Cleaning the indicator/weigh head

Harsh abrasives, solvents, scouring cleaners and alkaline cleaning solutions, such as washing soda, should not be used especially on the display windows. Under no circumstances should you attempt to wipe the inside of the machine.

The outside of standard products may be wiped down with a clean cloth, moistened with water containing a small amount of washing up liquid.

#### Training

Do not attempt to carry out any procedure on a machine unless you have received the appropriate training or read the Instruction Manual.

#### **EMC** compliance

The following may be applicable to your machine.

WARNING: This is a class A product. In a domestic environment this product may cause radio interference in which case the user may be required to take adequate measures.

# 2 Introduction

The scale is an electronic chair scale designed for either walking on or being wheeled on to be weighed. The platform has adjustable locking feet and a deck with built-in, front and rear ramp angles. The scale provides accurate weight with an easy-to-read LCD display, which can be easily mounted on the guide rail and powered using the included AC/DC power adaptor.

# 2.1 Unpacking

Carefully take the scale out of its package, make it sure it's not damaged and all accessories are included:

- LCD Indicator
- 9 Vdc 600 mA Power supply
- Platform with foldable handrail
- Installation Manual and Safety Sheet

# 2.2 General Installation Guidelines

To get the best performance from the scale, place the platform in a location that will not degrade its accuracy.

- Try to avoid placing the scale in direct sunlight or near air vents
- Place the scale on a level flat surface. It is not advised to place the scale near vibrating machinery
- Avoid unstable power sources. Do not use near large users of electricity.

#### 2.2.1 Scale Installation

Take out the scale from the package.

Loosen the gears by anti-clockwise rotating the two knobs till the handrail can be stood up on the base. Note: Do not erect the handrail before loosening the gear, this will damage the scale!

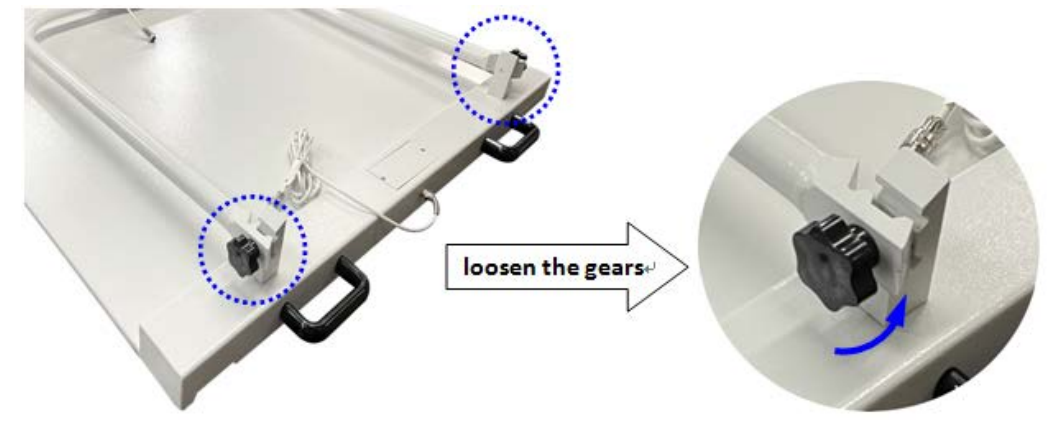

After erecting the handrail, tighten the gears by clockwise rotating the two knobs. Note: During the process, pay attention to hold the handrail without letting it fold down.

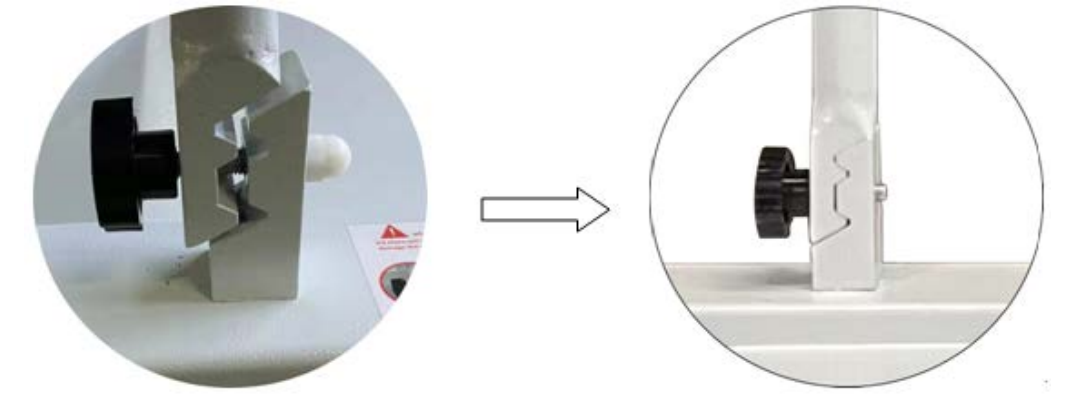

#### 2.2.2 Levelling the Scale

Level the scale using the four adjustable feet on the bottom of the platform.

Always check the level prior to using scale. (!

# 2.3 Powering ON/OFF the Scale

With the charger plugged into the indicator, press the **ZERO/ON/OFF** key to turn the scale on. Press and hold the ZERO/ON/OFF key for 5s to turn the scale off.

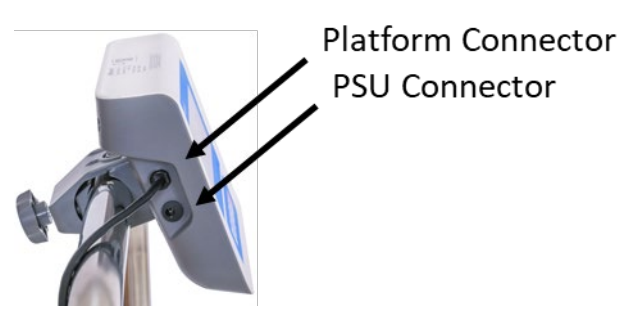

# 2.4 Error Codes

| 0      | Initial zero weight over max load (default, 100% F.S.)               |  |  |  |  |
|--------|----------------------------------------------------------------------|--|--|--|--|
|        | Overload, >1004.5 lb or >501.8 kg (default, 100% F.S. + 9 divisions) |  |  |  |  |
| EEP.E# | Settings error #                                                     |  |  |  |  |

# 2.5 Front Panel and Keys

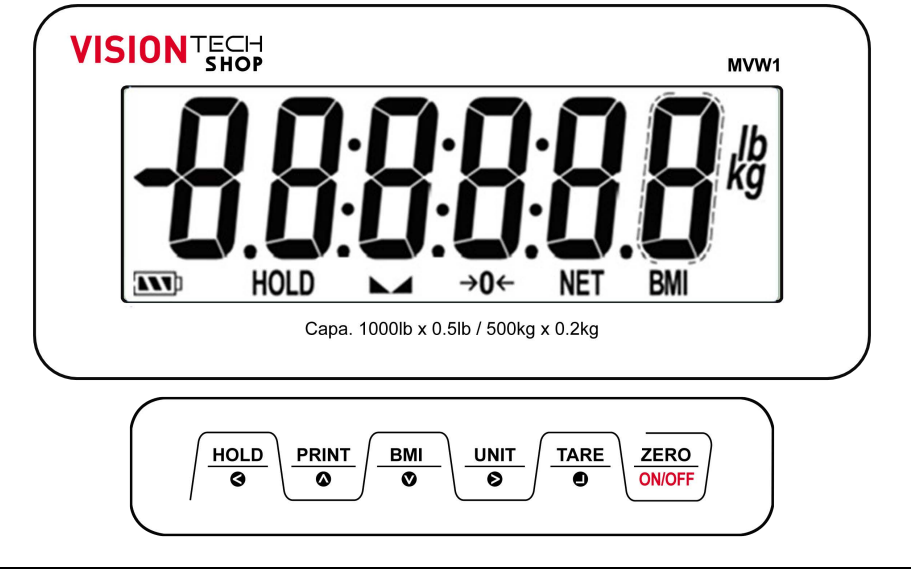

() Never press a key with anything but your finger. Damage to the overlay may result if sharp or rough objects are used.

#### 2.5.1 Display Annunciators

|       | Display reading is stable                   |
|-------|---------------------------------------------|
| ->-0- | Scale at Zero. Gross weight is 0, Tare is 0 |
| NET   | Indicates a Net weight. Tare is not 0.      |
| BMI   | Scale is working in BMI mode                |
| HOLD  | Scale is working in HOLD mode               |
| lb kg | Current unit of measure                     |
| [000] | Battery status (or AC/DC operated)          |

**<u>2.5.2 Operation Keys</u>** The key functions are listed below. In menu mode, the keys have secondary functions.

| HOLD           | - | Enters/exits the HOLD mode.<br><i>In Menu mode:</i> go to previous menu screen; exit menu.                                      |
|----------------|---|----------------------------------------------------------------------------------------------------|
|                | - | Sends information to a peripheral device.<br><i>In Menu mode:</i> go to previous menu screen; increase / change a data value.   |
| BMI<br>©       | - | Enters the BMI mode.<br><i>In Menu mode:</i> go to next menu option; decrease / change a data value.                            |
| UNIT<br>O      | - | Selects the unit of measure.<br><i>In Menu mode</i> : select / go to next data value position.                                  |
|                | - | Tares the scale.<br><i>In Menu mode:</i> open menu option; confirm a displayed value / function / operation.                    |
| ZERO<br>ON/OFF | - | Zeroes the scale; turns the scale on / off.<br><i>In Menu mode:</i> cancel an operation and exit from the current working mode. |

# **3 Scale Operation**

This section covers the scale operations of simple weighing, the Hold and BMI modes and other functions.

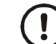

A warm-up time of 15 minutes is required to stabilize the measured values.

# 3.1 Simple Weighing

- Power up the scale and zero the display, if necessary, by pressing the ZERO/ON/OFF key. Be sure the scale is displaying weight in your preferred unit of measure. Press the UNIT key, if necessary
- 2. Step on the scale platform and stand still

The weight is displayed in the weight window.

# 3.2 Tare Weighing

To carry out a *Net* weighing, follow the steps below:

- Power up the scale and zero the display, if necessary, by pressing the ZERO/ON/OFF key. Be sure the scale is displaying weight in your preferred unit of measure. Press the UNIT key, if necessary.
- Place the item to be tared (e.g., wheelchair) on the scale Weight of the item is displayed in the weight window.
- 3. Press the **TARE** key

The weight is tared, 0 weight is displayed and the Net annunciator lights.

3. Step on the scale platform and stand still

The Net weight is displayed in the weight window.

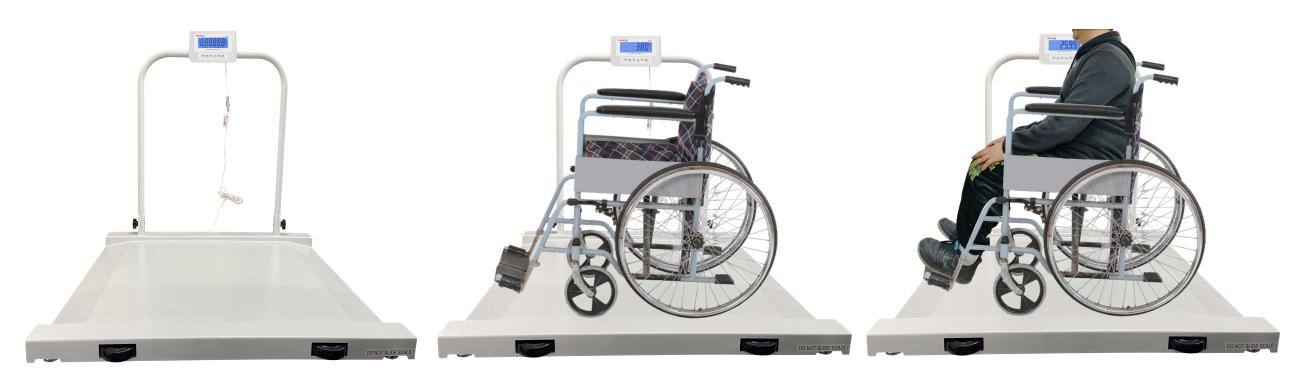

To remove a tare, remove the item(s) from the scale platform and press the **TARE** key ...0 weight is displayed, and the *Net* annunciator light turns off. The unit is now in gross weighing mode.

# 3.3 Changing Units

This scale can be used in either kg or lb units of measure. To change the unit of measure, press the **UNIT** key.

# 3.4 BMI Function

This function calculates the BMI index. BMI (Body Mass Index) is an index of weight-for-height that is commonly used to classify underweight, overweight and obesity in adults.

- Power up the scale and zero the display, if necessary, by pressing the ZERO/ON/OFF key. Be sure the scale is displaying weight in your preferred unit of measure. Press the UNIT key, if necessary.
- 2. Step on the scale platform.
- 3. Press the **BMI** key to enable this function.
- 4. Enter the height in *centimetre (cm.)* using the  $\uparrow \downarrow$  keys or press the **UNIT** key to enter the height in *inch (in.)*.
- 5. Stand still and press the **TARE** key to confirm the height

The BMI Index is displayed in the weight window.

To exit the BMI mode, step off from the scale platform and press the **ZERO/ON/OFF** key ...0 weight is displayed, and the *BMI* annunciator light turns off.

# 3.5 Print Function (Com Ports)

The scale comes standard with one full duplex RS-232 serial port and USB port, designed for connection to either a PC or a serial printer.

The *Print* function sends the data out to the RS232 / USB ports. Use the correspondent adapter to connect the scale to an external device.

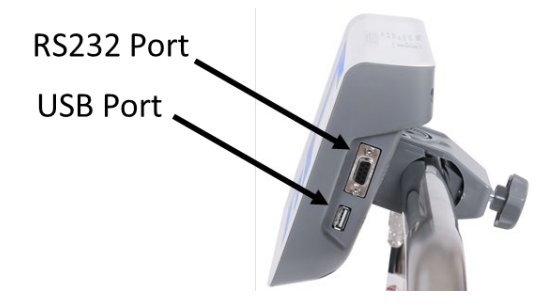

(!)

Open the Submenu 1 <u>RS232</u> / <u>USB</u> in the User Menu to select and configure the Com Port, print mode, and format. Default <u>print out format</u> MULTIPLE.

- Power up the scale and zero the display, if necessary, by pressing the ZERO/ON/OFF key. Be sure the scale is displaying weight in your preferred unit of measure. Press the UNIT key, if necessary.
- 2. Step on the scale platform.
- 3. Press the **PRINT** key to send the data out to an external device.

# 3.6 Hold Function

This function can be used to freeze a displayed number. In *Hold* mode, the scale can capture a dynamic number, hold a stable number, or average an unstable number and then *Hold* (freeze) this number temporarily for the user to view or record.

The scale is featured with three hold modes: Manual, Average and Automatic (default).

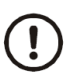

The indicator provides special mode settings to accommodate weight movements in the User Menu. Open the Submenu 1 <u>HOLD</u> to enable this mode and change the parameter values: NLD.RNG (10 div), HLD.RNG (5 div), AVG.TIM (5 sec), STB.TIM (15 sec) accordingly.

#### 3.6.1 Automatic Hold Mode (Default)

When this mode is activated, the scale automatically grabs and holds the weight on the display until the weight returns to zero and a new *Hold* weighing session starts.

- Power up the scale and zero the display, if necessary, by pressing the ZERO/ON/OFF key. Be sure the scale is displaying weight in your preferred unit of measure. Press the UNIT key, if necessary.
- 2. Press the HOLD key to enable this function

The Hold annunciator flashes.

3. Step on the scale

If the weight sensed is above the *NLD.RNG* zero range (10 div = 5 lb, 2 kg) and doesn't exceed the *HLD.RNG* oscillations range (5 div = 2.5 lb, 1 kg) within the *AVG.TIM* average time (5 sec), the indicator calculates and displays the *Hold* mode weight. The *Hold* annunciator stops flashing.

- 4. Remove the item(s) from the scale platform and repeat the steps above for other *Hold* weighments.
- 5. Press the **HOLD** key to exit the current mode.

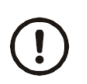

*If the weight oscillations exceed the HLD.RNG division range value (5 div) within the STB.TIM time value (15 sec), the indicator will display STB.ER. See Hold Menu*.

#### 3.6.2 Average Hold Mode

When this mode is activated, the scale calculates accurate weight of unstable loads and holds that weight on the display until the weight returns to zero and the tare or hold button is pressed.

- Power up the scale and zero the display, if necessary, by pressing the ZERO/ON/OFF key. Be sure the scale is displaying weight in your preferred unit of measure. Press the UNIT key, if necessary.
- 2. Press the **HOLD** key to enable this function

The Hold annunciator flashes.

3. Step on the scale

If the weight sensed is above the *NLD.RNG* zero range (10 div = 5 lb, 2 kg) and doesn't exceed the *HLD.RNG* oscillations range (5 div = 2.5 lb, 1 kg) within the *AVG.TIM* average time (5 sec), the indicator calculates and displays the *Hold* mode weight. The *Hold* annunciator stops flashing.

4. Press the **TARE** key to repeat the *Hold* weighment or the **HOLD** key to exit the current mode. The scale will automatically exit the *Hold* mode after the *HLD.TIM* time value (default, disabled).

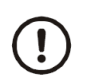

*If the weight oscillations exceed the HLD.RNG division range value (5 div) within the STB.TIM time value (15 sec), the indicator will display STB.ER. See <u>Hold Menu</u>.* 

#### 3.6.3 Manual (Toggle) Hold Mode

When this mode is activated, the scale grabs the first stable weight reading holds that weight on the display until the weight returns to zero and the tare or hold button is pressed.

- Power up the scale and zero the display, if necessary, by pressing the ZERO/ON/OFF key. Be sure the scale is displaying weight in your preferred unit of measure. Press the UNIT key, if necessary.
- 2. Press the **HOLD** key to enable this function

The Hold annunciator flashes.

3. Step on the scale

If the weight sensed is stable for STB.TIM (15 s) and above the *NLD.RNG* zero range (10 div = 5 lb, 2 kg), the indicator displays the Hold mode weight. The *Hold* annunciator stops flashing.

4. Press the **TARE** key to repeat the *Hold* weighment or the **HOLD** key to exit the current mode.

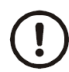

If the weight is not stable within the STB.TIM time value (15 sec), the indicator will display STB.ER. See <u>Hold Menu</u>.

# 4 Menus

There are four menus that allow you to configure, enable, or execute specific functions or options.

- User and Diagnostics Menu, page <u>10</u>
- Calibration Menu, page 15
- Service Configuration Menu, page <u>16</u>.

### 4.1 User Menu

In the User Menu there are various submenus available to configure specific sections of the scale operating modes, including the print and communication settings.

In general weighing mode, press the **HOLD** and **ZERO/ON/OFF** keys. Release the keys when the "USER" message pops up to open the User Menu.

Navigate the menu using the  $\bigtriangleup$   $\bigtriangleup$   $\bigotimes$   $\bigotimes$   $\bigotimes$  keys, press the **TARE** key to confirm or the **ZERO/ON/OFF** key to cancel the operation / exit the menu.

| USER                    |                                                 |                                                     |         |                                                                                                    |  |
|-------------------------|-------------------------------------------------|-----------------------------------------------------|---------|----------------------------------------------------------------------------------------------------|--|
| SubMenu1                | SubMenu2                                        | Option                                              | Default | Description                                                                                                    |  |
| RESET                   | NO<br>YES                                       | NO                                                  | NO      | Returns the USER parameter to the factory setting                                                                                                    |  |
|                         | BAUD.RT                                         | 600<br>1200<br>2400<br>4800<br><b>9600</b><br>19200 | 9600    | Sets the baud rate of com1                                                                                                    |  |
|                         | BYT.FMT<br>8N1<br>701<br>7E1<br>702<br>7E2<br>8 |                                                     | 8N1     | Sets the data bits format of com1                                                                                                    |  |
| RS232<br>Port<br>(com1) | OUT.MOD                                         | NONE<br>CONT<br>PRINT<br>CMD<br>PRTCMD<br>STABLE    | PRTCMD  | Sets the output mode of com1:<br>NONE = no communication;<br>CONT = continuous output;<br>PRINT = press PRINT key for output;<br>CMD = via print format command only;<br><b>PRT.CMD</b> = output with PRINT key and<br>print format command ( <i>See <u>FMT</u></i> );<br>STABLE = output when the weight stable<br>condition is met (See <u>Motion</u> settings)<br><i>Note: when set to PRINT or CMD mode,</i><br><i>the weighing must be in stable condition.</i> |  |

## 4.1.1 User Options

|        |                  | MULTPL  |         |                                                                                                    |  |
|--------|------------------|---------|---------|----------------------------------------------------------------------------------------------------|--|
|        |                  | SINGLE  |         | Com1 output content and format:                                                                     |  |
|        |                  | EH-SCP  |         | MULTPL = default format. See <u>Appendix</u> ;                                                      |  |
|        |                  | SCP-12  |         | SINGLE= only displayed content and<br>current status will be output, it's                           |  |
|        |                  | Eh-sp2  |         | compatible with NCI-SCP01;                                                                          |  |
|        |                  | Lfuulf  |         | EH-SCP = command / response mode;                                                                   |  |
|        | FMT<br>Print Out | Lfuu    | MULTPL  | scP-12 = only displayed content and status will be output, it's compatible with NCI-SCP12(NCI3835): |  |
|        | Format           | Lflf    |         | Eh-sp2 = See Appendix;                                                                              |  |
|        |                  | Lf      |         | Lfuulf / = special characters. Do not                                                               |  |
|        |                  | uulf    |         | use.                                                                                                |  |
|        |                  | uu      |         |                                                                                                    |  |
|        |                  | lf      |         |                                                                                                    |  |
|        |                  |         |         |                                                                                                    |  |
|        |                  | 600     |         |                                                                                                    |  |
|        |                  | 1200    |         |                                                                                                    |  |
|        | BAUD.RT          | 2400    | 9600    | Sets the baud rate of com2                                                                          |  |
|        |                  | 4800    |         |                                                                                                    |  |
|        |                  | 9600    |         |                                                                                                    |  |
|        |                  | 19200   |         |                                                                                                    |  |
|        |                  | 8N1     |         |                                                                                                    |  |
|        | BYT.FMT          | 701     | 8N1     | Sets the bits format of com2                                                                        |  |
|        |                  | 7E1     |         |                                                                                                    |  |
|        |                  | 702     |         |                                                                                                    |  |
| IISB   |                  | 7E2     |         | Sate the output mode of com?:                                                                       |  |
| Port   |                  | NONE    |         | Sets the output mode of com2.                                                                       |  |
| 1011   |                  |         |         | NONE = no communication;                                                                            |  |
| (com2) |                  | CONT    |         | CONT = continuous output;                                                                           |  |
|        |                  | PRINT   |         | PRINT = press PRINT key for output;                                                                 |  |
|        | OUT.MOD          |         | PRT.CMD | CMD = via print format command only;                                                                |  |
|        |                  | CMD     |         | <b>PRT.CMD</b> = output with PRINT key and print format command (See <u>FMT</u> );                  |  |
|        |                  | PRT.CMD |         | STABLE = output when the weight stable condition is met (See <u>Motion</u> settings)                |  |
|        |                  | STABLE  |         | Note: when set to PRINT or CMD mode,<br>the weighing must be in stable condition.                   |  |

|                  |                        | MULTPL   |        |                                                                                                    |
|------------------|------------------------|----------|--------|----------------------------------------------------------------------------------------------------|
|                  |                        | SINGLE   |        |                                                                                                    |
|                  |                        | EH-SCP   |        | Com2 output content and format:                                                                                                    |
|                  |                        | SCP-12   |        | <b>MULTPL</b> = default format. See <u>Appendix</u> ;                                                                                                    |
|                  |                        | Eh-sp2   |        | SINGLE= only displayed content and current status will be output, it's                                                                                                    |
|                  |                        | Lfuulf   |        | compatible with NCI-SCP01;                                                                                                    |
|                  | FMT                    | Lfuu     | MULTPL | EH-SCP = command / response mode;                                                                                                    |
|                  | See<br><u>Appendix</u> | Lflf     |        | SCP-12 = only displayed content and status will be output, it's compatible with                                                                                                    |
|                  |                        | Lf       |        | NCI-SCP12(NCI3835);                                                                                                    |
|                  |                        | uulf     |        | Eh-sp2 = <i>See <u>Appendix</u>;</i>                                                                                                    |
|                  |                        | uu       |        | Lfuulf / = special characters. Do not use.                                                                                                    |
|                  |                        | lf       |        |                                                                                                    |
|                  |                        |          |        |                                                                                                    |
|                  | KEY                    | YES / NO | YES    | <b>Yes</b> = enables the beep when a key is pressed                                                                                                    |
| ·                |                        | NONE     |        |                                                                                                    |
| BEEP             |                        | L.LOW    | NONE   | COMPARE function modes:                                                                                                    |
|                  | COMPAR<br>mode         | INIMT    |        | NONE = disabled.                                                                                                    |
|                  |                        |          |        | See SBI 210-LCD Operation Manual and                                                                                                    |
|                  |                        | 0.HIGH   |        | Config- <u>Compar</u> .                                                                                                    |
|                  |                        | OUT.LMT  |        |                                                                                                    |
|                  | HLD.MOD                | NONE     |        | Enables the HOLD function mode:                                                                                                    |
|                  |                        |          |        | NONE = disabled.                                                                                                    |
|                  |                        |          |        | TOGGLE (Manual) = if selected, press the                                                                                                    |
|                  |                        | TOGGLE   | Αυτο   | HOLD key to enter HOLD mode. If the<br>weight is over (NLD.RNG) and stable<br>(STB.TIM), the data is hold on the display.<br>Press the HOLD key to exit the Hold mode.                                           |
| HOLD<br>Function |                        | AVERAG   |        | AVERAG = if selected, the weight over<br>(NLD.RNG), which variation is less than<br>(HLD.RNG), it's averaged in (AVG.TIM)<br>and hold on the display. To exit this mode:<br>press the HOLD key or wait (HLD.TIM) |
|                  |                        | Αυτο     |        | elapses.<br><b>AUTO</b> = if selected, acts as the AVERAG<br>mode and after each NLD.RNG zero, any<br>loads over (NLD.RNG), is hold on the<br>display.                                                           |

|                                         | AVG.TIM<br>Average      | 1~60 5              |      | Averages weights in Hold mode for: 1~60 seconds.                                                                                                    |
|-----------------------------------------|-------------------------|---------------------|------|----------------------------------------------------------------------------------------------------|
|                                         | STB.TIM<br>Stable       | 3*AVG.TI<br>M ~ 255 | 15   | Allows 3*(AVG.TIM) ~ 255 seconds for stable conditions to be met in Hold mode.                                                                                                    |
|                                         | HLD.TIM<br>Hold         | 0~<br>65535         | 0    | Displays Hold mode weight for:<br><b>0</b> = until HOLD key pressed;<br>1~65535 = the scale exits the Hold mode<br>after 1 ~ 65535 seconds.                                                                                              |
|                                         | HLD.RNG<br>Oscillations | 0~255               | 5    | <ul> <li>Sets the weight oscillation range that can be averaged in Hold mode:</li> <li>0 = any weight range can be averaged;</li> <li>1~255 = only the weight which oscillates within the 1 ~ 255 div range can be averaged.</li> </ul>  |
| NLD.RNG<br>No Load<br>Detected<br>Range |                         | 1~255               | 10   | Sets the weight range that the indicator<br>considers as the Zero range for the<br>relevant function e.g. Auto Hold Mode.<br><b>1~255</b> = the range of weight is 1 ~ 255<br>div.<br>Note: It must be above the Config- <u>Motion</u> . |
| A.OFF.T                                 |                         | 0~255               | 3    | Sets the auto off time:<br>0 = disabled;<br><b>1~255</b> = if in standby mode for 1~ 255<br>minutes, turn the scale off.                                                                                                    |
|                                         |                         | AUTO                |      | Sets the LCD backlight:<br><b>Auto:</b> if in standby mode for 10 seconds.                                                                                                    |
| LCD.BLT                                 |                         | OFF                 | Αυτο | turn the display backlight off.<br>OFF : always off;                                                                                                    |
|                                         |                         | ON                  |      | ON:always on.                                                                                                    |
| LCD.CST                                 |                         | CST1-5              | CST5 | Adjusts the LCD contrast                                                                                                    |

# 4.2 Diagnostics

In the menus below there are various submenus available to check the scale LCD display and Comm Ports statuses and SBI 210-LCD indicator information.

#### <u>4.2.1 Test Menu</u>

In general weighing mode, press the **PRINT** and **ZERO/ON/OFF** keys. Release the keys when the "TEST" message pops up to open the Calibration Menu. The number of calibrations is shown.

Navigate the menu using the  $\bigtriangleup$   $\bigtriangleup$   $\bigotimes$   $\bigotimes$  keys, press the **TARE** key to confirm or the **ZERO/ON/OFF** key to cancel the operation / exit the menu.

| TEST     |                                                                                                    |                                                                                 |                                 |                                         |                     |          |    |
|----------|----------------------------------------------------------------------------------------------------|---------------------------------------------------------------------------------|---------------------------------|-----------------------------------------|---------------------|----------|----|
| SubMenu1 | Description                                                                                                    |                                                                                 |                                 |                                         |                     |          |    |
| DSP.TST  | LCD testir                                                                                                    | LCD testing: the indicator lights all the annunciators, including the 8 digits. |                                 |                                         |                     |          |    |
|          | RS232 rec                                                                                                    | eive data tes                                                                   | sting: the                      | indicator display                       | s 2.RD              |          |    |
| 232.RD   | .RD It receives and displays any HEX codes less than 7F. E.g. ,If the code receive 0x31, the indicator displays 2.RD.31                                                            |                                                                                 |                                 |                                         | received is         |          |    |
| 232.TD   | <b>RS232 send data testing:</b> the indicator displays 2.TD.55 and the serial port continuously transmits 0x55. Use the $\triangle$ and $\heartsuit$ keys to change the character. |                                                                                 |                                 |                                         |                     |          |    |
| USB.RD   | <b>USB receive data testing:</b> same as RS232 receiving data testing.                                                                                                    |                                                                                 |                                 |                                         |                     |          |    |
| USB.TD   | <b>USB send data testing:</b> same as RS232 send data testing.                                                                                                    |                                                                                 |                                 |                                         |                     |          |    |
|          | Operation<br>The followi                                                                                                    | keys testing                                                                    | <b>j: the</b> ind<br>be display | icator displays KE<br>/ed when any of t | EY<br>the below key | is press | ed |
| KEY.TST  |                                                                                                    | HOLD                                                                            | 01                              |                                         | PRINT               | 02       |    |
|          |                                                                                                    | ACC                                                                             | 04                              |                                         | UNIT                | 08       |    |
|          |                                                                                                    | TARE                                                                            | 10                              |                                         | ZERO                | 20       |    |

#### 4.2.2 Misc Menu

In general weighing mode, press the **BMI** and **ZERO/ON/OFF** keys. Release the keys when the "MISC" message pops up to open the Misc Menu.

Navigate the menu using the S S keys, press the **TARE** key to confirm or the **ZERO/ON/OFF** key to cancel the operation / exit the menu.

| MISC     |                                                                              |
|----------|------------------------------------------------------------------------------|
| SubMenu1 | Description                                                                  |
| CODE     | Do not use.                                                                  |
| VOL      | <b>Checking the voltage</b> : the indicator board voltage is shown U X.X (V) |
| VER      | Checking the version: the indicator software version is shown                |

# 4.3 Calibration Menu

The scale is configured from the factory to match the specified settings for each unit, as defined by the product specifications and sales brochure. Modification of the settings can be accomplished by altering the calibration settings below.

**Calibration and/or configuration of calibration settings of your scale should be accomplished by a trained service technician using certified weights to ensure proper operation and accuracy. Calibration is not covered under warranty.** 

#### 4.3.1 Calibration Options

In general weighing mode, press the **TARE** and **ZERO/ON/OFF** keys. Release the keys when the "CAL" message pops up to open the Calibration Menu. The number of calibrations is shown.

Navigate the menu using the  $\bigtriangleup$   $\bigtriangleup$   $\bigtriangledown$   $\bigotimes$   $\bigotimes$  keys, press the **TARE** key to confirm or the **ZERO/ON/OFF** key to cancel the operation / exit the menu.

| CAL      |          |          |                                                                                                    |
|----------|----------|----------|----------------------------------------------------------------------------------------------------|
| SubMenu1 | SubMenu2 | Option   | Description                                                                                                    |
| ZERO     |          |          | Adjusts the CAL.P0 point only.                                                                                                    |
|          | CAL.P0   |          | Stores the Zero calibration point (mandatory).                                                                                                    |
|          | CAL.P1   |          | Adds the cal. point 1 (mandatory). Use a standard weight over 10% F.S.                                                                                                    |
|          |          |          | Saves and exits the calibration points:                                                                                                    |
|          | END.Y    | YES / NO | <b>Yes</b> = go to CAL.END;                                                                                                    |
|          |          |          | <b>No</b> = add another calibration point                                                                                                    |
| LINE     | CAL.P2   |          | Adds the cal. point 2 (optional). Use a standard weight over 10% F.S. and load used in <b>CAL.P1</b> .                                                                        |
|          |          |          | Saves and exits the calibration points:                                                                                                    |
|          | END.Y    | YES / NO | <b>Yes</b> = go to CAL.END;                                                                                                    |
|          |          |          | <b>No</b> = add another calibration point                                                                                                    |
|          | CAL.P3   |          | Linear calibration point3: do third weight point<br>calibration, standard weight must be over<br>10%FS and be larger than it in <b>CAL.P2</b> , this<br>point can be omitted. |
|          |          |          | Do not use.                                                                                                    |
| GEO      |          | 16       | See SBI 210-LCD Operation Manual. See Confi- <u>Geo.Cal</u>                                                                                                    |
| INPUT    |          |          | Do not use.                                                                                                    |
|          |          |          | See SBI 210-LCD Operation Manual.                                                                                                    |
| CAL.END  |          |          | Saves and exits the calibration points. The indicator reboots in weighing mode.                                                                                               |

#### 4.3.2 Calibration Procedure

The procedure covers the *Line Calibration*. You can add up to 1+3 calibration points.

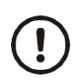

Calibration and/or configuration of calibration settings of your scale should be accomplished by a trained service technician using certified weights to ensure proper operation and accuracy. Calibration is not covered under warranty.

- 1. Turn the scale on and zero the display, if necessary, by pressing the **ZERO/ON/OFF** key.
- 2. Press the **TARE** and **ZERO/ON/OFF** keys. Release the keys when the "CAL" message pops up to open the Calibration Menu. The number of calibrations is shown.
- 3. Press the **BMI** key to select the "LINE" menu option.
- 4. Make sure that there is no weight on the platform scale.
- 5. Press the **TARE** key to open the *Line Calibration* mode.

CAL.P0, and 0 will be displayed. Press the **UNIT** key for more than 2.5s to change the calibration unit.

6. Press the **TARE** key to store the Zero Calibration Point.

CAL.P1, and the scale capacity will be displayed.

 $\bigcirc \bigcirc \bigcirc$ 

- 8. Place the certified weight over the scale platform.
- 9. Press the **TARE** key to store the CAL.P1 Point.
- 10. Press the **TARE** key to save the calibration points and exit the Calibration mode or, press the **PRINT** key to add CAL.P2/3 points.

On calibration complete, the indicator will reboot and return to general weighing mode. If there's an error occurred in calibration, the message "CAL.Er" is displayed. Repeat steps 5 to 9 to adjust the calibration points.

# 4.4 Service Configuration Menus

The scale is configured from the factory to match the specified settings for each unit, as defined by the product specifications and sales brochure. Modification of the Indicator settings can be accomplished by altering the configuration settings in the Config Menu.

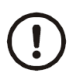

The configuration and test of your scale should be accomplished by a trained service technician.

#### 4.4.1 Configuration Options

In power-off mode, press the HOLD and ZERO/ON/OFF keys.

Release the **ZERO/ON/OFF** key when the display lights.

Release the **HOLD** key when the message "CONFIG" pops up to open the Configuration Menu. The number of time that the indicator has been configured is displayed.

Navigate the menu using the  $\bigtriangleup$   $\bigtriangleup$   $\bigotimes$   $\bigotimes$  keys, press the **TARE** key to confirm or the **ZERO/ON/OFF** key to cancel the operation / exit the menu.

| CONFIG   |          |                |         |                                                                                                    |
|----------|----------|----------------|---------|----------------------------------------------------------------------------------------------------|
| SubMenu1 | SubMenu2 | Option         | Default | Description                                                                                                    |
| RESET    |          | YES / NO       | NO      | Resets the configuration to factory setting.                                                                                                    |
|          |          | NONE           |         |                                                                                                    |
| REGULA   |          | USA            | NONE    | Do not use.                                                                                                    |
|          |          | CANADA         |         | See SBI 210-LCD Operation Manual.                                                                                                    |
|          |          | EUROPE         |         |                                                                                                    |
| PRIM.N   |          |                | 2000    | Sets the number of divisions (div) of the primary unit of measure (lb).                                                                                          |
|          |          | 400            |         | Sets the weight division (1 div = 0.5 lb) value of the first unit of measure.                                                                                    |
| PRIM.D   |          | 100~           | 0.5     | The division value of the secondary unit of measure $(1 \text{ div} = 0.2 \text{ kg})$ is automatically determined by the indicator according to the first unit. |
| PRIM.Ut  |          | kg / <b>Ib</b> | lb      | Selects the primary unit of measure: kg or lb.<br>The default calibration unit is the primary unit.                                                              |
| SECND.N  |          | 100~<br>125000 | 2500    | Sets the number of divisions (div) of the secondary unit of measure (kg).<br>Max 1.25*(PRIM.N)                                                                   |
| MOTION   |          | 1~255          | 4       | Sets the in-motion weight divisions range:<br><b>1~255</b> = ±0.25div * (1~255)                                                                                  |
|          |          |                | _       | Sets the overload weight limit:                                                                                                    |
| OVER.LD  |          | 0~100          | 0       | 0 = FS + 9 div                                                                                                    |
|          |          |                |         | 1~100 = 101%FS ~ 200%FS                                                                                                    |
|          | kg       | YES / NO       | YES     |                                                                                                    |
|          | lb       | YES / NO       | YES     | Sets the active unit of measure:                                                                                                    |
| UNITS    | oz       | YES / NO       | NO      | Yes = enable the unit;                                                                                                    |
|          |          |                |         | <b>No</b> = the unit is not active.                                                                                                    |
|          | lb oz    | YES / NO       | NO      |                                                                                                    |

|         | IZSM    | 0~100<br>WEIGHT   | 100           | Sets the initial zero (power on zero) weight<br>range:<br>0 = no limit;<br>1~100 = (calibration zero point) ±1%FS ~<br>(calibration zero point) ±100%FS<br>Sets the weight type as current initial zero |
|---------|---------|-------------------|---------------|----------------------------------------------------------------------------------------------------|
|         | IN.IZSM | CAL.ZRO           | WEIGHT        | point when current weight is inside the IZSM range:<br>WEIGHT = current weight;                                                                                                    |
|         |         | LAST.Z.T          |               | CAL.ZRO = calibration zero;<br>LAST.Z.T = last zero/tare value.                                                                                                    |
| ZRO.PNT |         | DSP.OVR           |               | Sets the weight type as current initial zero point when current weight is <u>outside</u> the IZSM range:                                                                                                |
|         | OV.IZSM | WEIGHT            | DSP.OVR       | <b>DSP.OVR</b> = if the initial zero is over range, display the 0 <sup></sup> error;                                                                                                    |
|         |         | CAL.ZRO           |               | WEIGHT = current weight;                                                                                                    |
|         |         | LAST.Z.T          |               | CAL.ZRO = calibration zero;                                                                                                    |
|         |         |                   |               | LAST.Z.T = last zero/tare value.                                                                                                    |
|         | SAZSM   | 0~100 20          | 0 = no limit; |                                                                                                    |
|         |         |                   |               | <b>1~100</b> = (initial zero point) ±1%FS ~ (initial zero point) ±100%FS                                                                                                    |
|         |         |                   |               | Sets the Automatic Zero Tracking weight range:                                                                                                    |
| ZRO.PNT | AZSM    | 0~100             | 56            | 0 = 0 div. Disabled;                                                                                                    |
|         |         |                   |               | <b>1~100</b> = ±(0.2+0.05*(1~100)) div/sec                                                                                                    |
| FILTER  |         | L1/ L2/ <b>L3</b> | L3            | Filtering settings                                                                                                    |
|         | HOLD    | YES / NO          | YES           | <b>Yes</b> = enables the Hold function;                                                                                                    |
|         | COUNT   | YES/NO NO         | NO            | No = disabled.                                                                                                    |
| FUNC    |         |                   |               | See SBI 210-LCD Operation Manual.                                                                                                    |
|         | PERCNT  | NO                | NO            | No = disabled.                                                                                                    |
|         |         | 100%~<br>100.00%  |               | See SBI 210-LCD Operation Manual.                                                                                                    |
|         | BMI     | YES / NO          | YES           | <b>Yes</b> = enables the BMI function.                                                                                                    |

|  | COMPAR  | YES / <b>NO</b>                 | NO  | <b>No</b> = disabled.<br>See SBI 210-LCD Operation Manual.                                 |
|--|---------|---------------------------------|-----|--------------------------------------------------------------------------------------------|
|  | ACCUMU  | <b>NO</b> /<br>MANUAL<br>/ AUTO | NO  | <b>No</b> = disabled.<br>See SBI 210-LCD Operation Manual.                                 |
|  | GEO.CAL | YES                             | YES | <b>Yes</b> = enables the Geographical Adjustment<br>Factor in the <u>Calibration</u> Menu. |

# **5** Specifications

| Model | Capacity & Resolution          |
|-------|--------------------------------|
| MVW1  | 500kg x 0.2kg / 1000lb x 0.5lb |

#### Platform:

Size: flat area: 31.5" x 31.5" (800mm x 800mm), including ramps 31.34" x 38.27 (1050mm x 972mm). Material: mild steel with powder coat paint finish.

Construction: heavy duty welded channel support; 4-planner beam load cells with adjustable locking feet; ABS junction box.

#### Indicator:

Display: 6 digits 38mm / 1.5" high, seven segments LCD display. Power: 9V 600MA adaptor body with USA plugs (included) and 6xAA batteries (not included). Operating temperature range: 32~104°F (0~40°C) max relative humidity 80% at 86°F (30°C). Communication interface: RS-232 & USB Ports. Operation keys: HOLD, PRINT, BMI, UNIT, TARE, ZERO/ON/OFF

#### Weighing Accuracy: +/- 3d

#### **Cable Connection**

| Pin1: | Excitation + |                     |                     |
|-------|--------------|---------------------|---------------------|
| Pin2: | Sense +      | The 7-pin connector | The 7-pin connector |
| Pin3: | Signal +     | for Indicator cable | for Load cell cable |
| Pin4: | Excitation – | 6 1                 |                     |
| Pin5: | Sense –      |                     |                     |
| Pin6: | Signal -     | 4 3                 | $3 \oplus 4$        |
| Pin7: | Shield       |                     |                     |

# **Appendix - Print Out Formats (FMT)**

#### MULTIPLE

| Weighing Mode: | GROSS:<br>TARE:<br>NET:<br>TOTAL:                       | 123 lb 4.56 oz<br>11 lb 2.22 oz<br>112 lb 2.34 oz<br>789 lb 15.2 oz |
|----------------|---------------------------------------------------------|---------------------------------------------------------------------|
| BMI Mode:      | SCALE ID:<br>GROSS:<br>TARE:<br>NET:<br>HEIGHT:<br>BMI: | 123456<br>110.0 kg<br>10.0 kg<br>100.0 kg<br>170 cm<br>34.6         |

# SINGLE

| Bit | Byte 1 (H1)          | Byte 2 (H2)           | Byte 3 (H3)          | Byte 4 (H4)         |
|-----|----------------------|-----------------------|----------------------|---------------------|
| 0   | 0=stable             | 0= not under capacity | 00=compare disable   | 00=general weighing |
|     | 1= not stable        | 1= under capacity     | 01=lower limit       | 01=count weighing   |
| 1   | 0= not at zero point | 0= not over capacity  | 10=ok                | 10=percent weighing |
|     | 1= at zero point     | 1= over capacity      | 11=upper limit       | 11=other mode       |
| 2   | 0=RAM ok             | 0=ROM ok              | 0= gross weight      | 0=not in HOLD       |
| _   | 1= RAM error         | 1=ROM error           | 1= net weight        | 1=in HOLD           |
| 3   | 0= eeprom OK         | 0=calibration ok      | 0=initial zero ok    | 0=battery ok        |
| -   | 1= eeprom error      | 1=calibration error   | 1=initial zero error | 1=low battery       |
| 4   | always 1             | always 1              | always 1             | always 1            |
| 5   | always 1             | always 1              | always 1             | always 1            |
| 6   | always 0             | always 1              | always 1             | always 0            |
| 7   | parity               | Parity                | parity               | Parity              |

| Command     |       | Response                                                                                                    |  |
|-------------|-------|----------------------------------------------------------------------------------------------------|--|
|             |       |                                                                                                    |  |
| ASCII       |       |                                                                                                    |  |
| W <cr></cr> | 57 0d | Read scale weight:<br>(1 <lf>^^^^U1U_2 U_3U_4U_5 <cr> <lf> H_1H_2H_3 H_4 <cr> <etx>over capacity<br/>(2 <lf>U1U_2U_3U_4U_5 <cr> <lf> H_1H_2H_3 H_4 <cr> <etx>under<br/>capacity<br/>(3 <lf></lf></etx></cr></lf></cr></lf></etx></cr></lf></cr></lf> |  |
| S <cr></cr> | 53 0d | <lf> H1H2H3H4<cr><etx>; read scale status</etx></cr></lf>                                                                                                    |  |
| Z <cr></cr> | 5a 0d | <lf> H1H2H3H4<cr><etx> ; simulate ZERO key</etx></cr></lf>                                                                                                    |  |
| T <cr></cr> | 54 0d | <lf> H1H2H3H4<cr><etx> ; simulate TARE key</etx></cr></lf>                                                                                                    |  |
| U <cr></cr> | 55 0d | <lf> U1U2 U3 U4U5<cr><lf>H1H2H3H4<cr><etx>; simulate UNIT key</etx></cr></lf></cr></lf>                                                                                                    |  |
| L <cr></cr> | 4c 0d | <lf> H1H2H3H4<cr><etx>; simulate HOLD key</etx></cr></lf>                                                                                                    |  |

| X <cr></cr> | 58 0d | power off the scale, simulate OFF key |
|-------------|-------|---------------------------------------|
| others      |       | <lf>? <cr><etx></etx></cr></lf>       |

#### EH-SCP

| Bit | Status Byte                   |  |  |  |
|-----|-------------------------------|--|--|--|
| 0   | 0=Stable weight data          |  |  |  |
|     | 1=Scale in motion             |  |  |  |
| 1   | 0= Within weighing range      |  |  |  |
|     | 1= Over capacity              |  |  |  |
| 2   | 0=Within weighing range       |  |  |  |
|     | 1= Under zero                 |  |  |  |
| 3   | 0= Within range               |  |  |  |
|     | 1= Outside zero capture range |  |  |  |
| 4   | 0= Not at center of zero      |  |  |  |
|     | 1= Center of zero             |  |  |  |
| 5   | always 1                      |  |  |  |
| 6   | always 1                      |  |  |  |
| 7   | parity                        |  |  |  |

| Command |     | Response                                                                                                    |  |
|---------|-----|----------------------------------------------------------------------------------------------------|--|
| ASCII   | HEX |                                                                                                    |  |
| w       | 57  | Read scale weight:<br>①general data<br><stx> W<sub>1</sub> W<sub>2</sub><dp>W<sub>3</sub>W<sub>4</sub>W<sub>5</sub><cr><br/>②if current weight is invalid<br/><stx>?<status byte=""><cr></cr></status></stx></cr></dp></stx> |  |
| Z       | 5a  | Simulate ZERO key:<br><stx>?<status byte=""><cr>;</cr></status></stx>                                                                                                    |  |

| L      | 4c | Switch to and send standard weight. Same as W above                  |
|--------|----|----------------------------------------------------------------------|
| к      | 4b | Switch to and send metric weight. Same as W above                    |
| others |    | Un-known commands:<br><stx>?<status byte=""><cr></cr></status></stx> |

#### SCP-12

| Bit | Status Byte1      | Status Byte2           |
|-----|-------------------|------------------------|
| _   | 0=Scale in motion | 1 = Under capacity     |
| 0   | 1=Stable          | 0 = Not under capacity |
| 1   | 0= Scale at zero  | 1 = Over capacity      |
|     | 1= Not at zero    | 0 = Not over capacity  |
| 2   | 0=RAM error       | 1 = ROM error          |
|     | 1= RAM okay       | 0 = ROM okay           |
| 3   | 0= EEPROM error   | 1 = Faulty calibration |
|     | 1= EEPROM okay    | 0 = Calibration okay   |
| 4   | Always 1          | Always 1               |
| 5   | always 1          | always 1               |
| 6   | always 0          | always 0               |
| 7   | Parity            | parity                 |

| Command     |       | Response                                                                                                    |
|-------------|-------|----------------------------------------------------------------------------------------------------|
|             |       |                                                                                                    |
| W <cr></cr> | 57 OD | Returns decimal lb, kg or oz weight, units and status.<br><lf>pxxx.xxUU<cr>hh<etx><br/>Returns ounces weight with units plus scale status.<br/><lf>p00xxxxxOZ<cr>hh<etx><br/>Scale status only if initial zero error.<br/><lf>hh<cr><etx></etx></cr></lf></etx></cr></lf></etx></cr></lf> |
| S <cr></cr> | 53 0D | Read scale status : <lf>hh<cr><etx></etx></cr></lf>                                                                                                    |

| Z <cr></cr> | 5A 0D | Simulate ZERO key:no response from scale. |
|-------------|-------|-------------------------------------------|
| others      |       | Un-known commands: <lf>?<cr></cr></lf>    |

#### EH-SP2

| MM | Status Byte        |
|----|--------------------|
| gg | Scale in motion    |
| GG | Stable weight data |

| Command   |     | Response                                                                                                    |
|-----------|-----|----------------------------------------------------------------------------------------------------|
| ASCII     | HEX |                                                                                                    |
| <cr></cr> | 0d  | Read scale weight:<br><p>W1W2W3<dp>W3W4<sp>U1U2<sp>MM<sp><sp><cr><br/><lf><etx></etx></lf></cr></sp></sp></sp></sp></dp></p> |

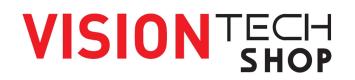

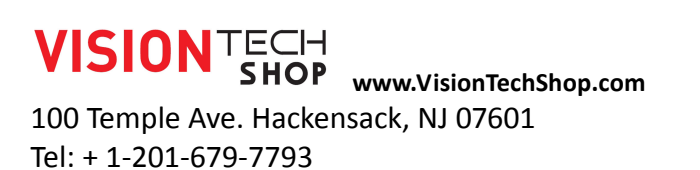